## 3-Step CALL System FAQ

2016年4月28日更新

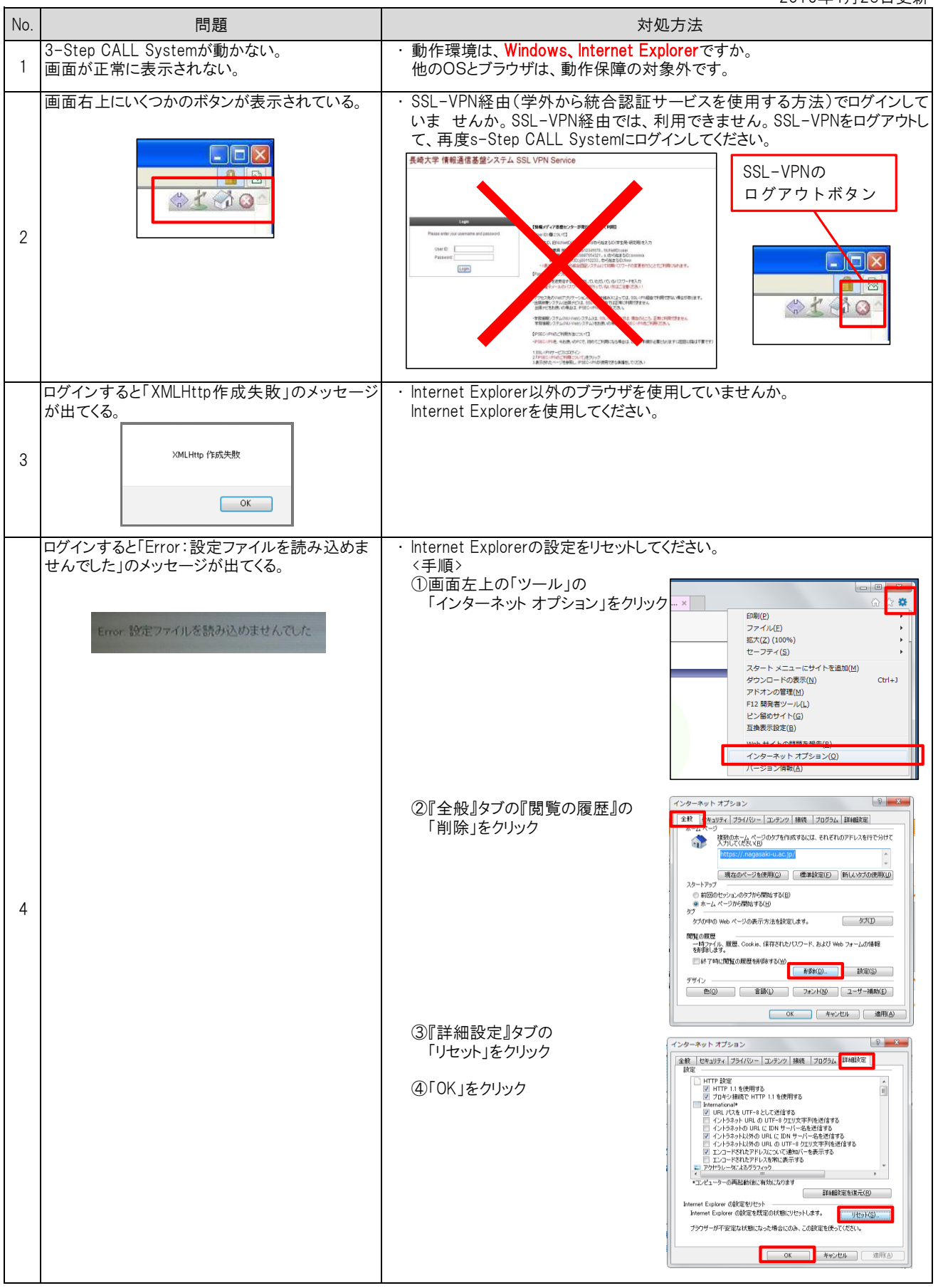

| No. | 問題                                   | 対処方法                                                                                                    |
|-----|--------------------------------------|----------------------------------------------------------------------------------------------------|
|     | 学習画面に「START」ボタンや「NEXT」ボタンが出<br>てこない。 | <ul> <li>・ 画面の表示が大きくなり過ぎている可能性があります。<br/>拡大レベルを100%に変更してください。</li> <li>(PCによっては%が異なる場合がありますので、各自で調整してください。)</li> </ul>                                                                                                    |
| 5   |                                      | T テイス・     Stark(2) (100%)     Some Set Set Set Set Set Set Set Set Set Se                                                                                                    |
|     | 音が出ない。                               | ・教材画面のボリュームが「0」でないことを確認してください。                                                                                                    |
| 6   |                                      |                                                                                                    |
|     |                                      | また、PCの音量が10」でないこと、ミュートになっていないか確認してください。                                                                                                    |
| 7   | 動画が表示されない。                           | <ul> <li>「START」を押してから動画が表示されるまでに時間がかかる場合があります。</li> <li>WindowsのMedia Playerの設定でHTTPの欄にチェックがあるか確認してください。チェックがないと、動画が表示されません。</li> <li>〈手順&gt;</li> <li>①Media Playerを開く</li> <li>②「整理」をクリック</li> <li>③「オプション」をクリック</li> <li>③「オプション」をクリック</li> <li>④「ホットワーク』タブの「HTTP」にチェック</li> <li>⑤「適用」をクリック</li> <li>⑤「適用」をクリック</li> <li>⑤「のK」をクリック</li> </ul>                                                                                                    |
| 8   | 学習履歴が残らない。                           | <ul> <li>・学習を終了する時、画面左上の「×」ボタンを押していませんか。         「×」ボタンで終了すると学習履歴が正しく残らない可能性がありますので、学習画面左下の「QUIT」ボタンで終了してください。              『●●●● Mater //oull regessed was: gn //out //out //o</li></ul> |
| 9   | 学習時間を確認したい。                          | <ul> <li>・ログイン画面で、長大IDとパスワードを入力し、「現在の学習合計時間」をクリックしてください。</li> <li>         「またいとパスワードを入力し、「現在の学習合計時間」をクリックしてください。         「またい」         「現在の学習合計時間         「現在の学習合計時間         」         </li> </ul>                                                                                                    |

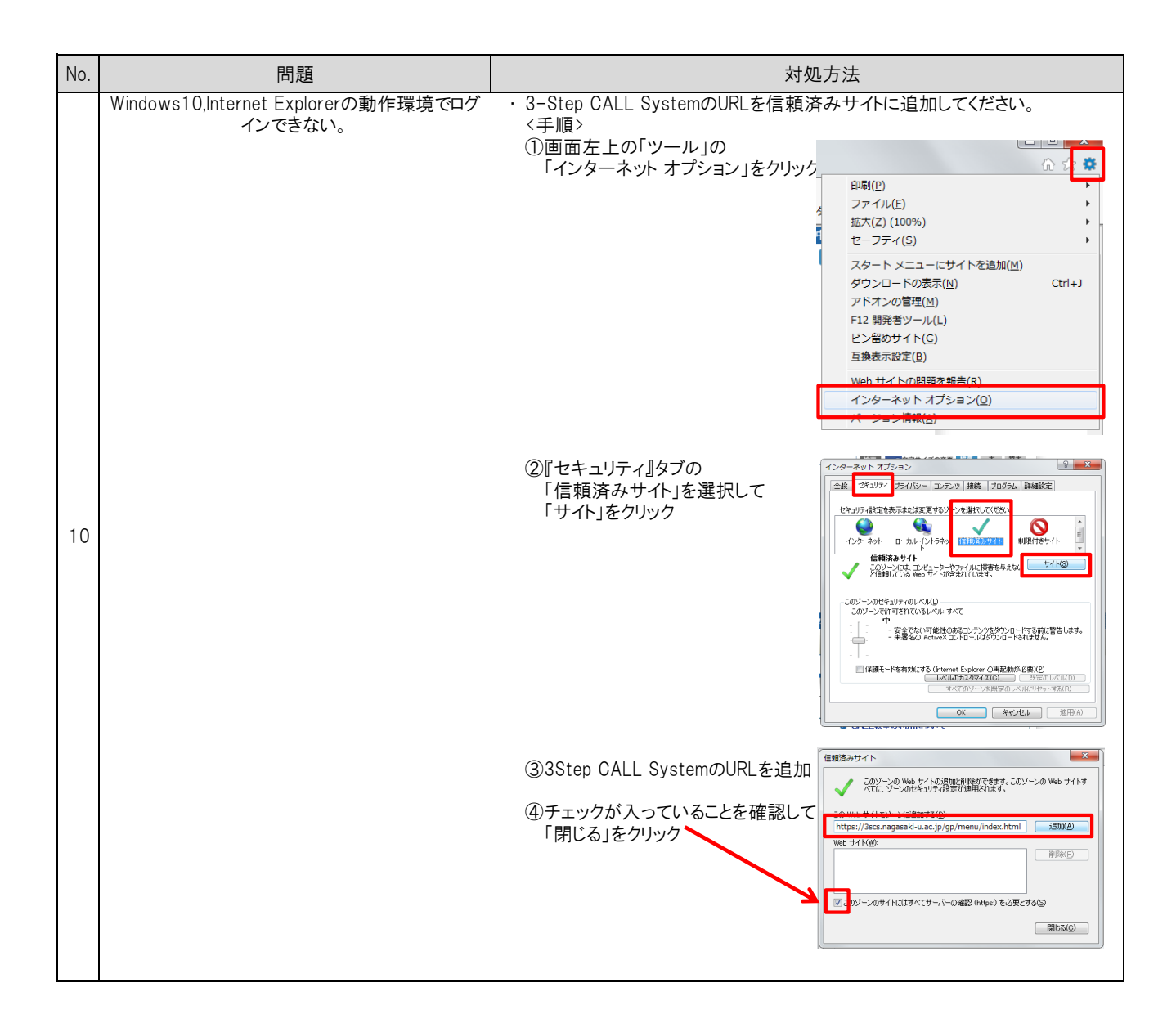